# ONLINE ADMISSION PROCEDURE 2022-23

# (FIRSTYEAR STUDENTS)

### VIVEK COLLEGE OF COMMERCE

### COLLEGE CODE - 365

CONTACT NO.: 28744058, 28724058

# <u>GO TO COLLEGE WEBSITE</u>

HTTPS:////VIVEK-COLLEGE.ORG

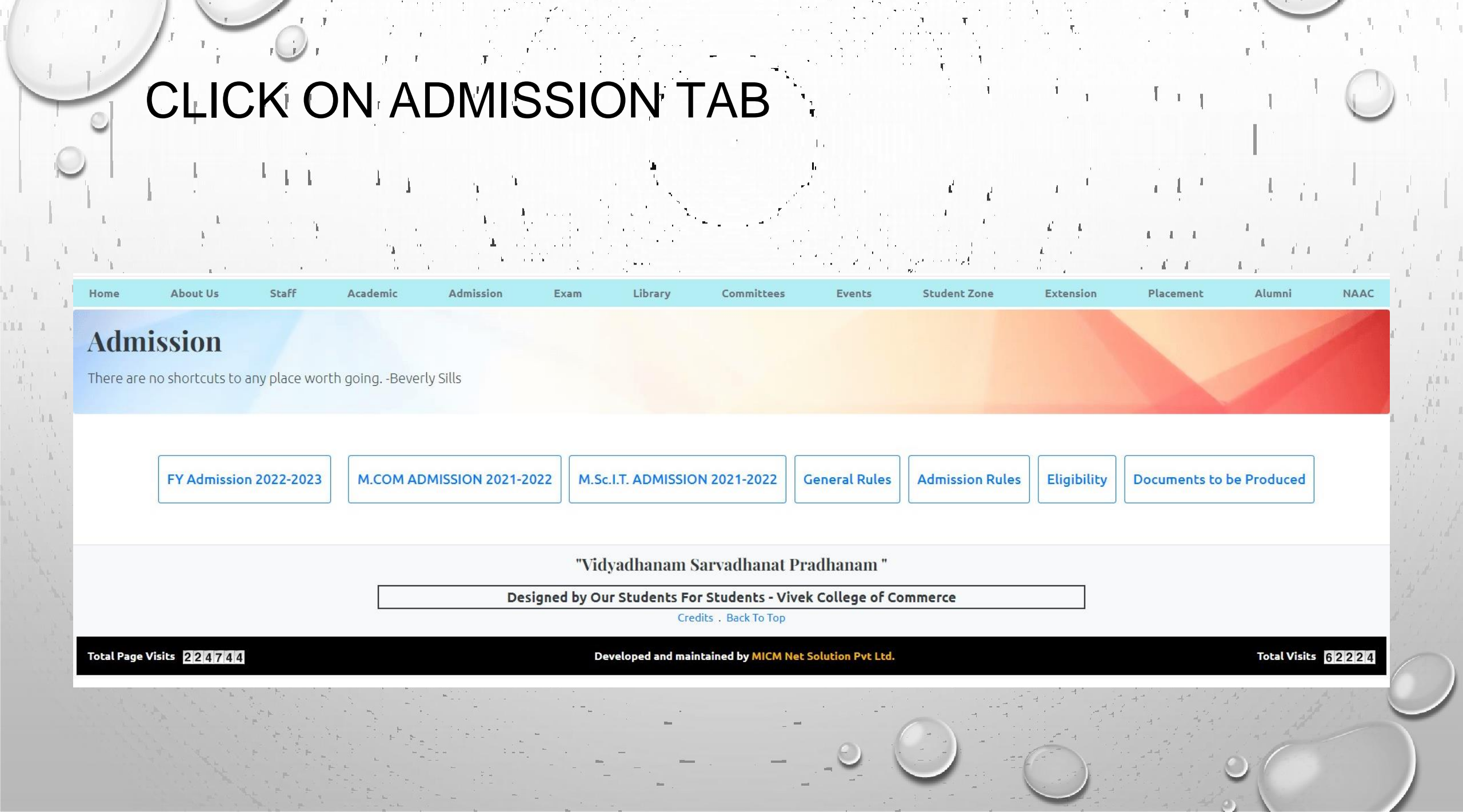

## MANDATORY STEP

PRE-ADMISSION ONLINE ENROLMENT VISIT UNIVERSITY WEBSITE FOR PRE-ADMISSION ONLINE ENROLMENT CLICK ON THE GIVEN LINK https://mum.digitaluniversity.ac/ COLLEGE CODE – 365

The Programme Codes of the offered programmes are listed below:-

- 1. B.Com. 22300001 5. B.Com.(B&
- 2. B.M.S. 22300005
- 3. B.Sc.I.T. 42300003
- 4. B.Com.(A&F) 22300002

5. B.Com.(B&I) – 22300003 6. B.Com.(FM) – 22300004 7. B.A.M.M.C – 101

### COLLEGE ADMISSION ONLINE FORM 2022-23

|  | FY Admission 2022-2023 | M.COM ADMISSION 2021-2022 | M.Sc.I.T. ADMISSION 2021-2022 | General Rules | Admission Rules | Eligibility | Documents to be Produced |
|--|------------------------|---------------------------|-------------------------------|---------------|-----------------|-------------|--------------------------|
|--|------------------------|---------------------------|-------------------------------|---------------|-----------------|-------------|--------------------------|

**FY ADMISSION 2022-2023** UNIVERSITY OF MUMBAI PRE ADMISSION ONLINE REGISTRATION 2022-2023 SCHEDULE FOR ADMISSION 2022-2023 COLLEGE ADMISSION ONLINE FORM 2022-2023 GUIDELINES FOR FILLING COLLEGE ADMISSION FORM FEES STRUCTURE 2022-2023 ANY QUERY?

"Vidyadhanam Sarvadhanat Pradhanam "

Designed by Our Students For Students - Vivek College of Commerce

### SIGN UP

### ENTERYOUR MOBILE NO. ENTERYOUR EMAIL ID

GENERATE CODE

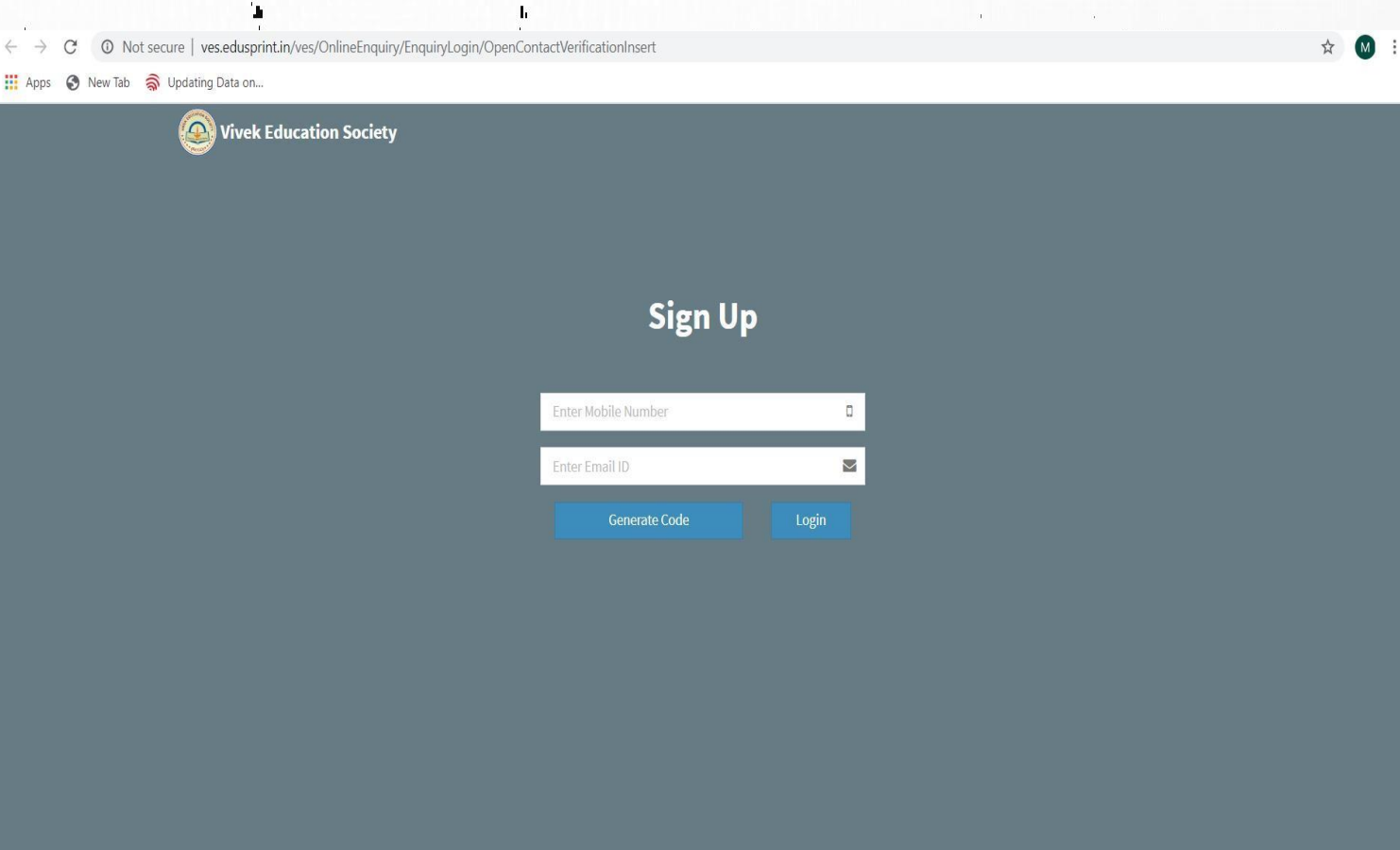

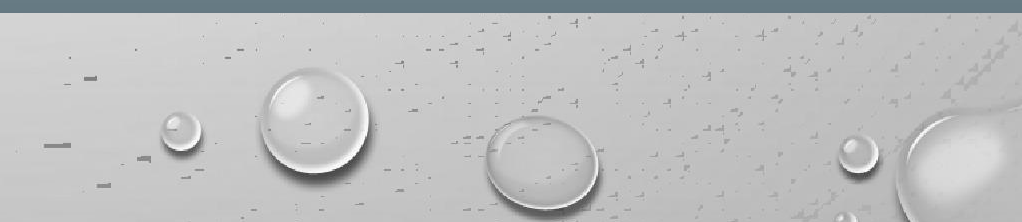

1

# SIGN IN

ENTERMOBILE NO.

ENTEROTP

(NOTE : STUDENT WILL RECEME OTP IN REGISTERED MOBILE NO. AS WELL AS IN GMAIL ACCOUNT)

| ek Education Society |              |               |
|----------------------|--------------|---------------|
|                      |              |               |
|                      | Si           | gn In         |
|                      |              |               |
|                      | 98********** |               |
|                      | +) Login     | Generate Code |

۱ 🙆

Enter Registered Mobile Number and OTP received and click on "Login

- 00

### APPLICATION FORM

#### CLICKON FILLAPPLICATION FORM BUTTON

Your Application Forms Dummy student father sybcom Vivek College of Commerce (2020-2021) B.Com Second Year 🖺 Submit Application Form 🛛 🗳 Duplicate View Admission Status

#### Click On "Fill Application Form" option

Vivek Education Society

1

Home Logout

### ILEARNER'S INFORMATION

#### FILLALLTHE INFORMATION AS ITA COMPULSORY FIELD

| ATION<br>RMATION<br>DRY FIELD                          | Learner's Information          Student Details (' is mandatory.)         Student's Name (As per HSC Marksheet)         'If you dont have a Surname kindly put - as Surname | —                                   |
|--------------------------------------------------------|----------------------------------------------------------------------------------------------------|-------------------------------------|
| n aka kata kata sa sa sa sa sa sa sa sa sa sa sa sa sa | Surname *                                                                                                    | Name *                              |
|                                                        | Mother's Name *                                                                                                    | Print Name *                        |
|                                                        | Gender*                                                                                                    | ✓ Date Of Birth *                   |
|                                                        | 9821872351                                                                                                    | anupamasbali@yahoo.com              |
|                                                        | 2 Address Details                                                                                                    |                                     |
|                                                        | Address 1 (Plot No. & Building Name)                                                                                                    | Place                               |
|                                                        |                                                                                                    | City                                |
|                                                        | Note:<br>Above contact details are Prioriy Contact Details and further u                                                                                                   | sed for communication from College. |
|                                                        |                                                                                                    |                                     |

Vivek Education Society

ves.edusprint.in/ves/OnlineEnquiry/OnlineStudentEnquiry/OnlineEnquirySchoolYearClassSelection

🗟 https://ves.edusprint.in/ves/Onlin 🗙 🛛 🕂

CÔ

anupamasbali@yahoo.com - 9821872351 Home Logout

Postal Code

Father's Name

Blood Group

1

0

🖈 🇂 Incognito

🗄 Reading I

### THE FOLLOWING SCREEN WILL APPEAR ON CLICK OF NEXT BUTTON, READ IT CAREFULLY AND CLICK ON THE NEXT BUTTON

Vivek Education Society's

Vivek College Of Commerce

Note:

- 1. You have to pay 100 Rs Admission Form Charges in next screen.
- 2 After Payment You can fill up other details.

### IN THIS WINDOW, YOU CAN SEETHEPAYABLE AMOUNT. EXTRACHARGES WILL BEAPPLICABLE DEPENDING ON THE PAYMENT MODE

#### Over the second second seco

jinesh@micmindia.com-8460577584 Home Logout

#### Fees Collection Details

| Fees Head                 | Amount () | Net Amount () |
|---------------------------|-----------|---------------|
| Admission Form Charges(I) | 10        | )             |
| Total                     | 10        | 1             |

\*Extra Charges May Be Applicable Depends On Payment Mode

The programmes in which you have applied , will appear as individual tabs. Kindly note : to apply in multiple programmes , you need to <u>click on "New Admission" and</u> <u>fill the form again</u> OR <u>click on "Duplicate" button and simply change the programme</u> name

| 🙆 Vivek Educ                                                                                                    | ation Society                                                                                        | jinesh@micmindia.com - 8480577584                                                    | Home Logout                                                                                         |  |  |
|----------------------------------------------------------------------------------------------------|----------------------------------------------------------------------------------------------------|--------------------------------------------------------------------------------------|----------------------------------------------------------------------------------------------------|--|--|
| Your Application Forms                                                                                                    |                                                                                                    |                                                                                      |                                                                                                    |  |  |
| Shah Maitri Mukesh Arti<br>Vivek College of Commerce (2020-2021)<br>B.Com First Year                                                                                                    | Shah Jinesh Mukesh Arti<br>Vivek College of Commerce (2020-2021)<br>BBI First Year<br>© View Enquiry | shah jinesh mukesh arti<br>Vivek College of Commerce (2020-2021)<br>B.Com First Year | Shah Jinesh Mukesh Aarti<br>Vivek College of Commerce (2020-2021)<br>BAF First Year<br>View Enquiry |  |  |
| Shah Jinesh Mukesh Arti<br>Vivek College of Commerce (2020-2021)<br>BSc.(UT.) First Year<br>spelcation Form You can submit your admission form from<br>27 July, 2020. CDaplicate Print Receipt | New Admission                                                                                        |                                                                                      |                                                                                                    |  |  |
|                                                                                                    |                                                                                                    |                                                                                      |                                                                                                    |  |  |

# · LEARNER'S INFORMATION

#### Vivek College of Commerce

|            | Student Details Parent Details Academic Details Siblin                                     | g Details Document Details | Additional Information | n                                    |
|------------|--------------------------------------------------------------------------------------------|----------------------------|------------------------|--------------------------------------|
| 1          | Learner's Information                                                                      |                            |                        |                                      |
| 1<br>h     | <b>5</b> Student Details ( is mandatory.)                                                  |                            |                        | 2 Residential Address                |
|            | Student's Name (As per HSC Marksheet) * If you dont have a Surname kindly put - as Surname |                            |                        | Address 1 (Plot No. & Building Name) |
|            | Upload Passport Size Photo * ?                                                             | Nationality                | ~                      | Place City                           |
| . 1        | Add files<br>Choose File No file chosen                                                    | Mother Tongue              | ~                      | Upload Your Scanned Signature* ?     |
| h          |                                                                                            | Religion                   | ~                      | Add files                            |
|            | Chaudhuri Tanusree Basant                                                                  | Category                   | ~                      | Choose File No file chosen           |
| <u>ь</u> . | Chaudhuri Tanusree Basan                                                                   | Sub Caste                  | ~                      |                                      |
| a the f    | Date Of Birth Blood Grou 🗸                                                                 |                            |                        |                                      |
| AL A       | Birth Place Aadhar No./EID No.                                                             |                            |                        |                                      |
|            | Mobile No. Email ID                                                                        |                            |                        |                                      |
| X          | Note:                                                                                      |                            |                        |                                      |

Maximum Size for Photo and Signature is - 10mb

Postal Code

### FILL PARENT'S DETAIL

Student Details Parent Details Academic Details Sibling Details Document Details Additional Information

#### Parent Details (Any one of the Parent details is compulsory) (\* is mandatory.)

Father 's Details Mother 's Details Guardian 's Details

#### 1 Father's Information

Vivek College of Commerce

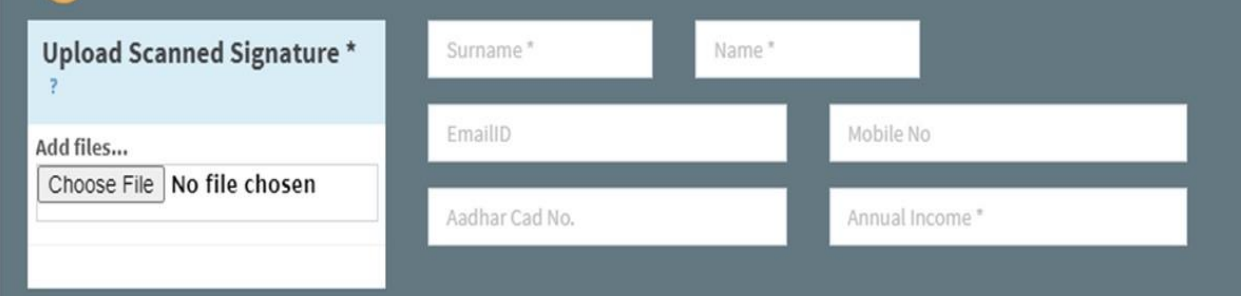

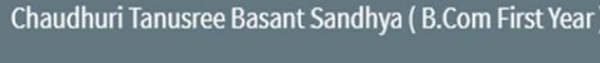

1

1 1 1

1 1

revious Nex

# Fill your Academic details

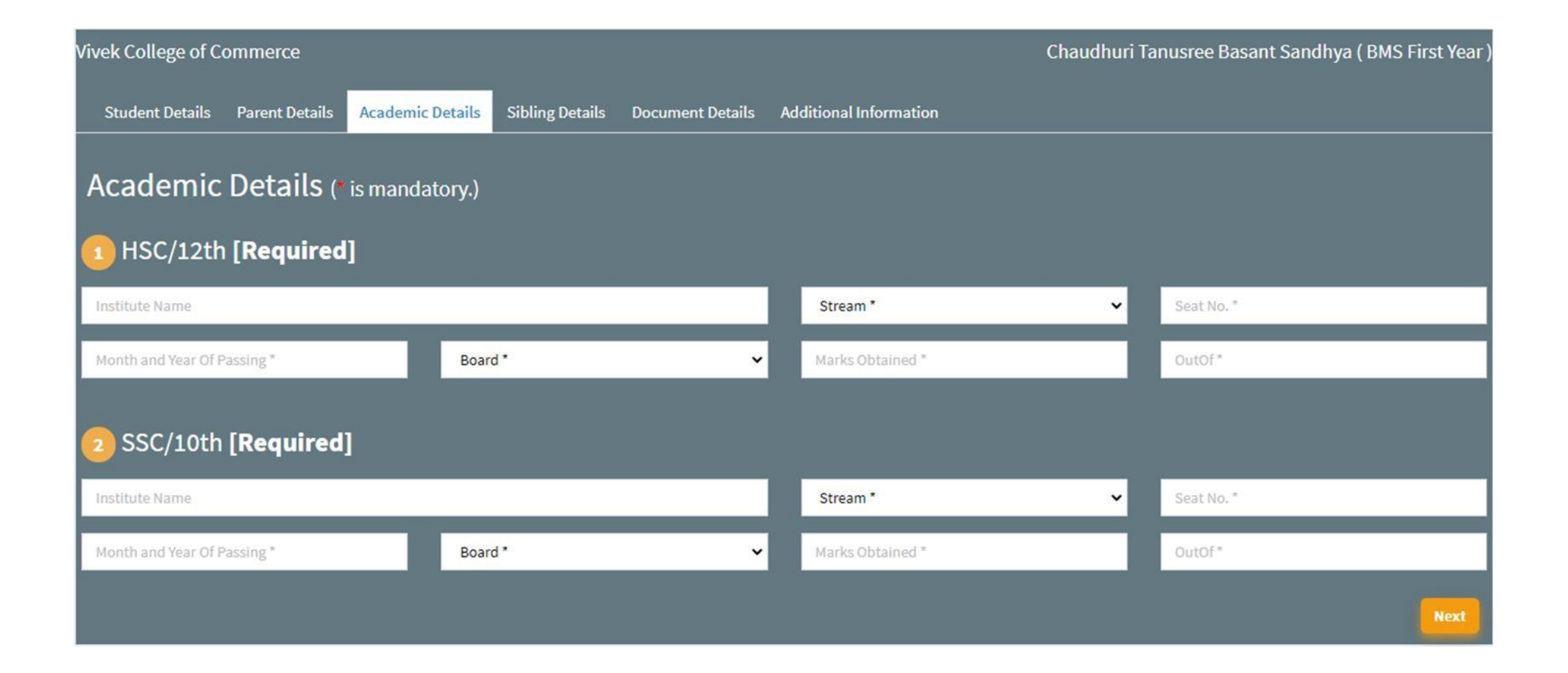

UPLOADTHE REQUIRED DOCUMENT S NOTE: THE DOCUMENT SHOULD BE SCANNED PROPERLY

| ivek College of Commerce                                                                                                    | Chaudhuri Tanusree Basant Sandhya (BMS First Year )                                                                                           |
|----------------------------------------------------------------------------------------------------|----------------------------------------------------------------------------------------------------|
| Student Details Parent Details Academic Details Sibling Details Document Details                                                                             | Additional Information                                                                                                    |
| Upload Documents (* is mandatory.)                                                                                                    |                                                                                                    |
| Online Pre-Enrolment University Form (In the name of Vivek College of Commerce)* Add files Choose File No file chosen                                        | O SSC Marksheet*<br>Add files<br>Choose File No file chosen                                                                                   |
| O HSC Marksheet*<br>Add files<br>Choose File No file chosen                                                                                                  | O Aadhar Card*<br>Add files<br>Choose File No file chosen                                                                                     |
| Address Proof (Electricity bill/ Telephone bill/ Gas bill/ Rent agreement copy)*          Add files         Choose File       No file chosen                 | 6 HSC Leaving Certificate<br>Add files<br>Choose File No file chosen                                                                          |
| <ul> <li>Student Account Link with Aadhar Card (Passbook First Page)(For reserve Category)</li> <li>Add files</li> <li>Choose File No file chosen</li> </ul> | Caste Certificate (In Students name and from Maharashtra only)(For reserve Category) Add files Choose File No file chosen                     |
| O Domicile Certificate(For reserve Category)<br>Add files<br>Choose File No file chosen                                                                      | Director Income Certificate(For reserve Category) Add files Choose File No file chosen                                                        |
| Non Creamy Layer Certificate(For reserve Category) Add files Choose File No file chosen                                                                      | <ul> <li>Transfer Certificate ( For Students, Other Than Maharashtra Board)</li> <li>Add files</li> <li>Choose File No file chosen</li> </ul> |
| Migration Certificate (For Students, Other Than Maharashtra Board)<br>Add files<br>Choose File No file chosen                                                |                                                                                                    |
|                                                                                                    | Next                                                                                                    |

# UPLOAD ADDITIONAL INFORMATION REQUIRED

 $\mathbf{r} \in \mathbb{R}^{d}$ 

| Vivek College of Commerce                                                                            |                                                 | Chaudhuri Tanusree Basant Sandhya ( BMS First Year ) I |
|----------------------------------------------------------------------------------------------------|-------------------------------------------------|--------------------------------------------------------|
| Student Details Parent Details Academic Details Sibling                                              | Details Document Details Additional Information |                                                        |
| Additional Information (* is mandatory.)                                                             | i.                                              |                                                        |
| Whether belongs to Following Category?*                                                              | Select                                          | Upload Document if you have.<br>Add files              |
|                                                                                                    |                                                 |                                                        |
| Have you passed HSC exam from Vivek Junior College in<br>2020-2021 as a regular student ?*           | Yes                                             |                                                        |
| Enter Online Pre-Enrolment University Form Number<br>2021-22*                                        |                                                 |                                                        |
| If you have lost either Father/Mother or Both your<br>Parents due to Pandemic situation of Covid-19* | Select                                          |                                                        |
|                                                                                                    |                                                 | Next                                                   |

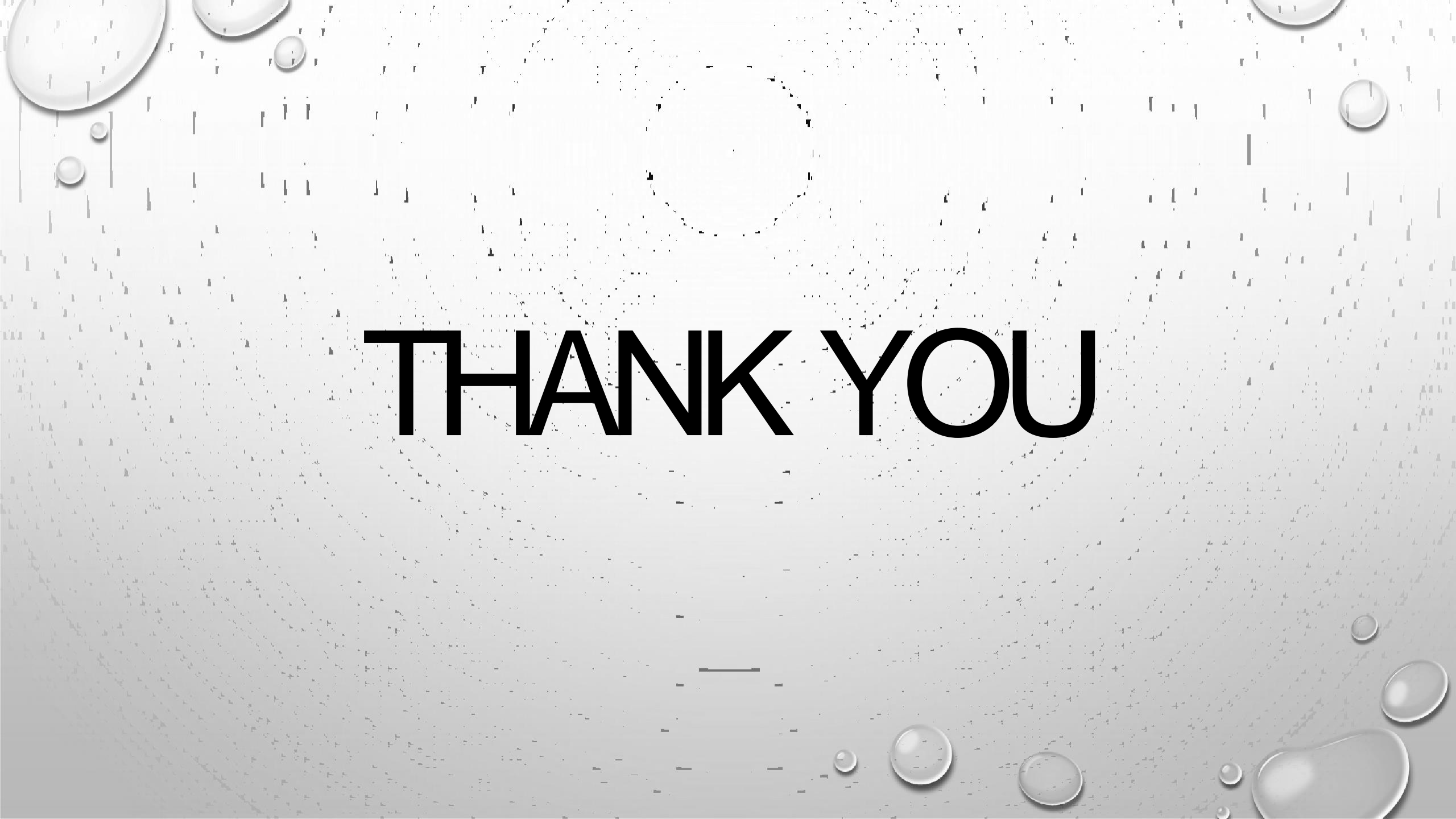